## Mode d'emploi Learning apps

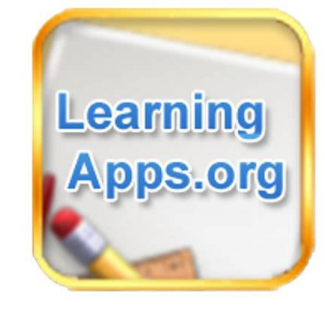

Voici le chemin d'accès pour arriver aux jeux que j'ai créés pour la classe sur le site Learning apps.

Tout d'abord aller à cette adresse : <u>https://learningapps.org/</u>

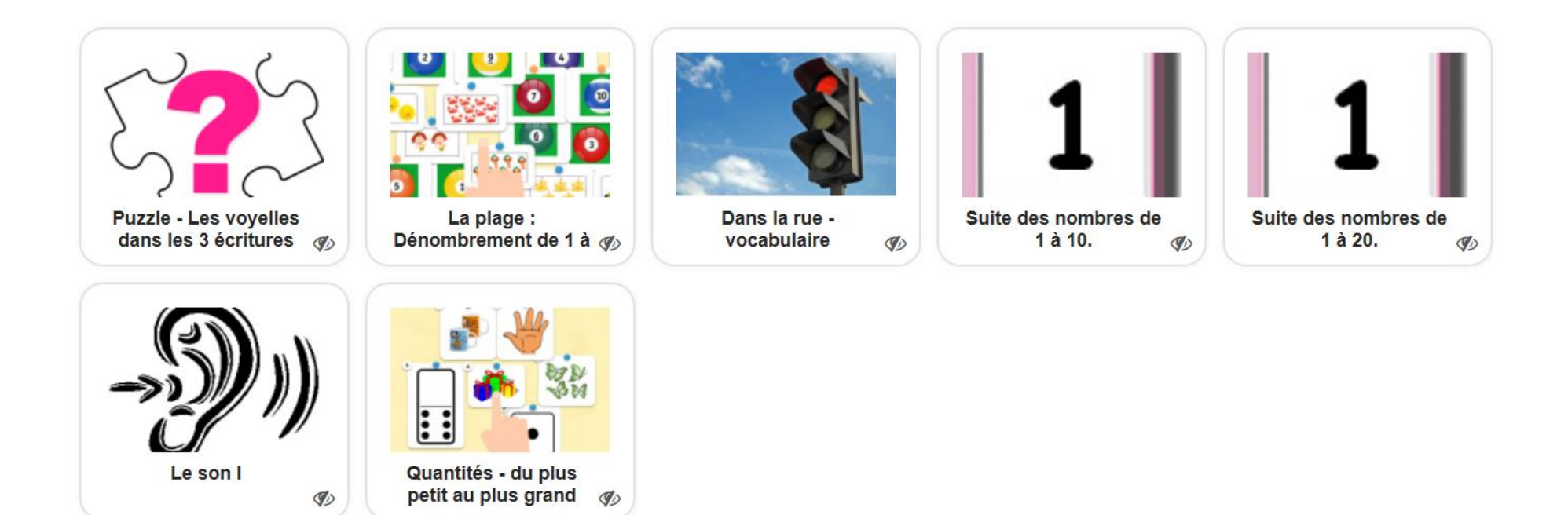

Pour pouvoir utiliser les applis, j'ai créé un compte élève. Il faut donc d'abord vous connecter :

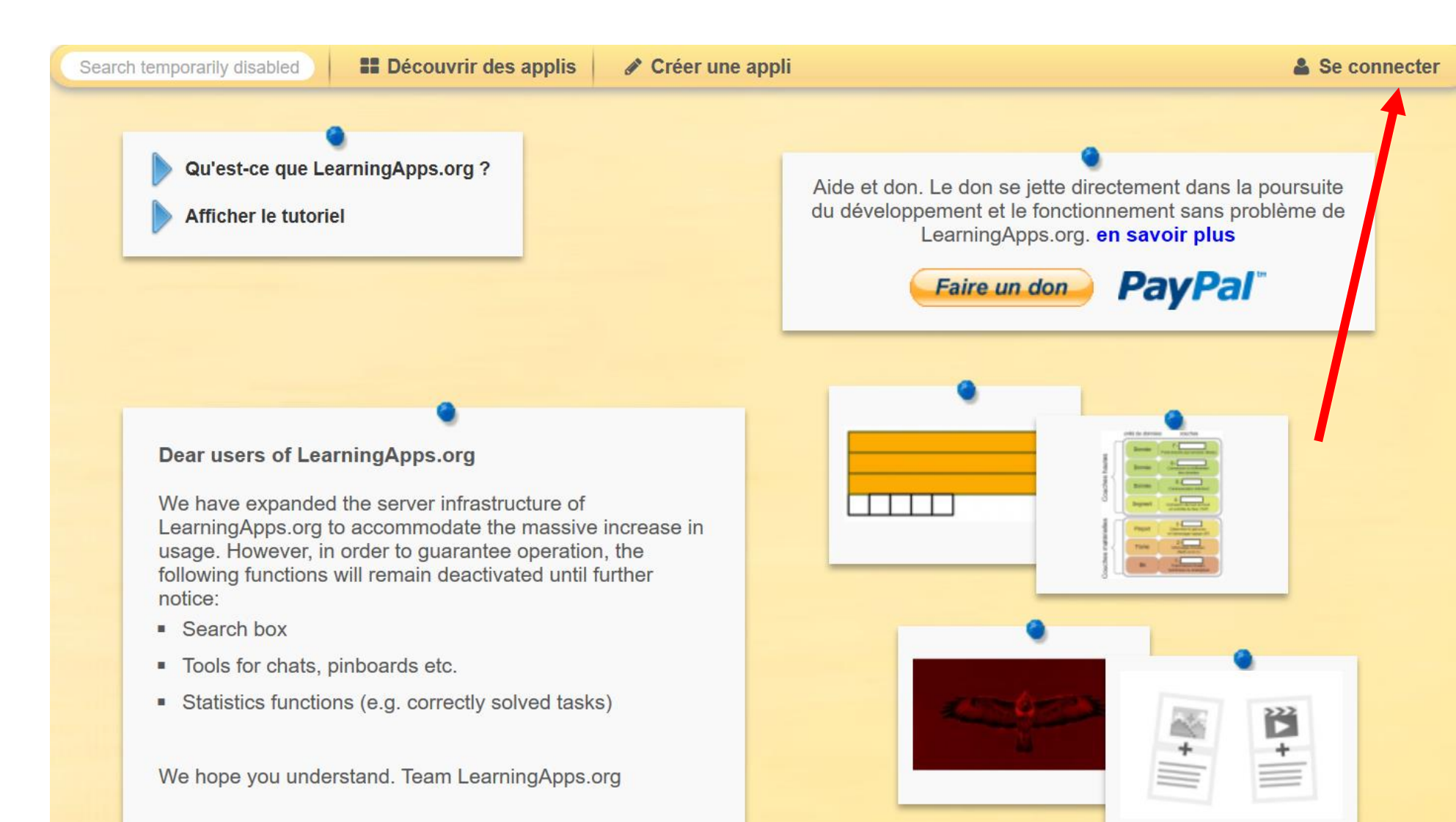

### Nom d'utilisateur : xxxx Mot de passe : xxxxx

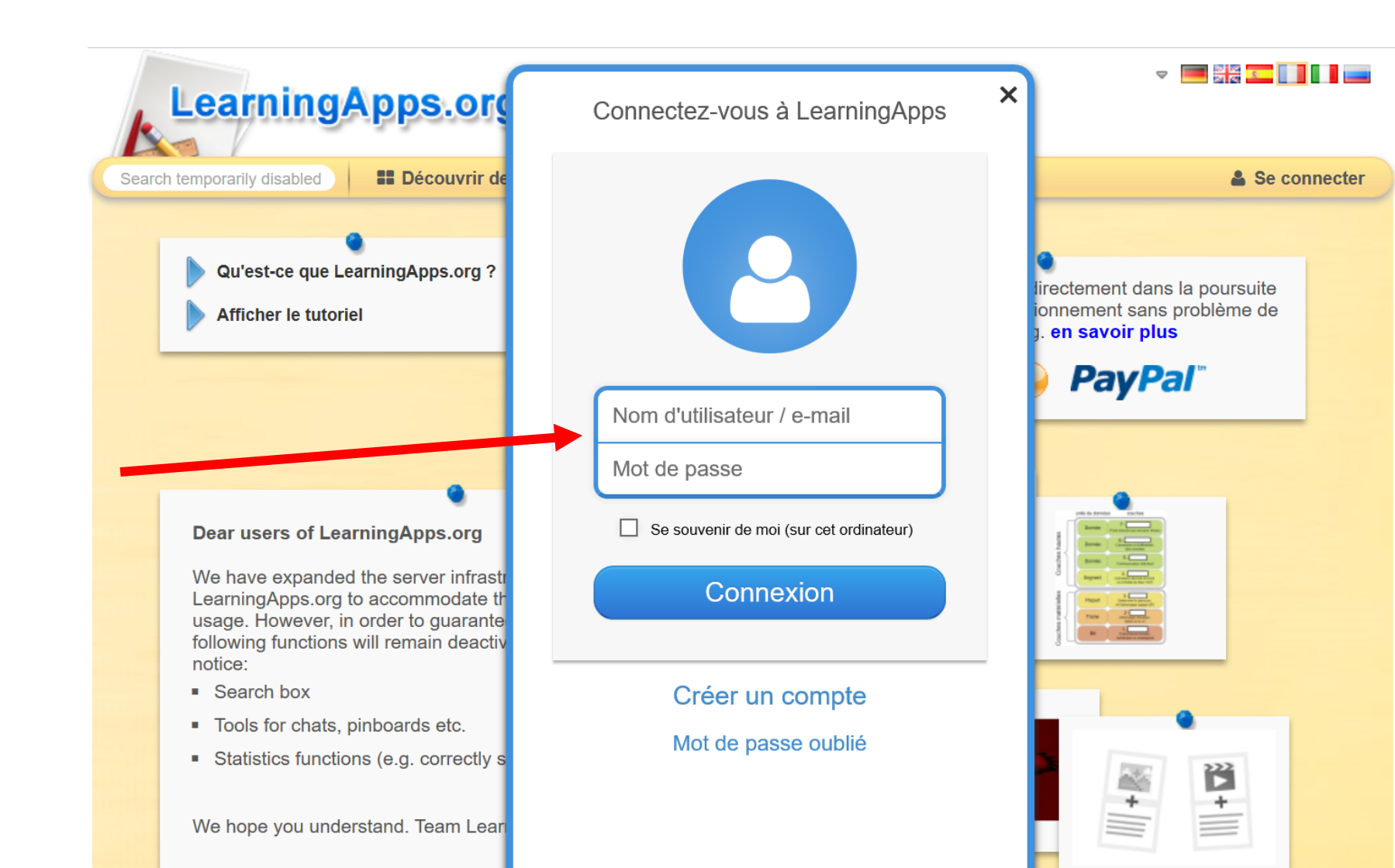

#### Aller dans "Ma classe" :

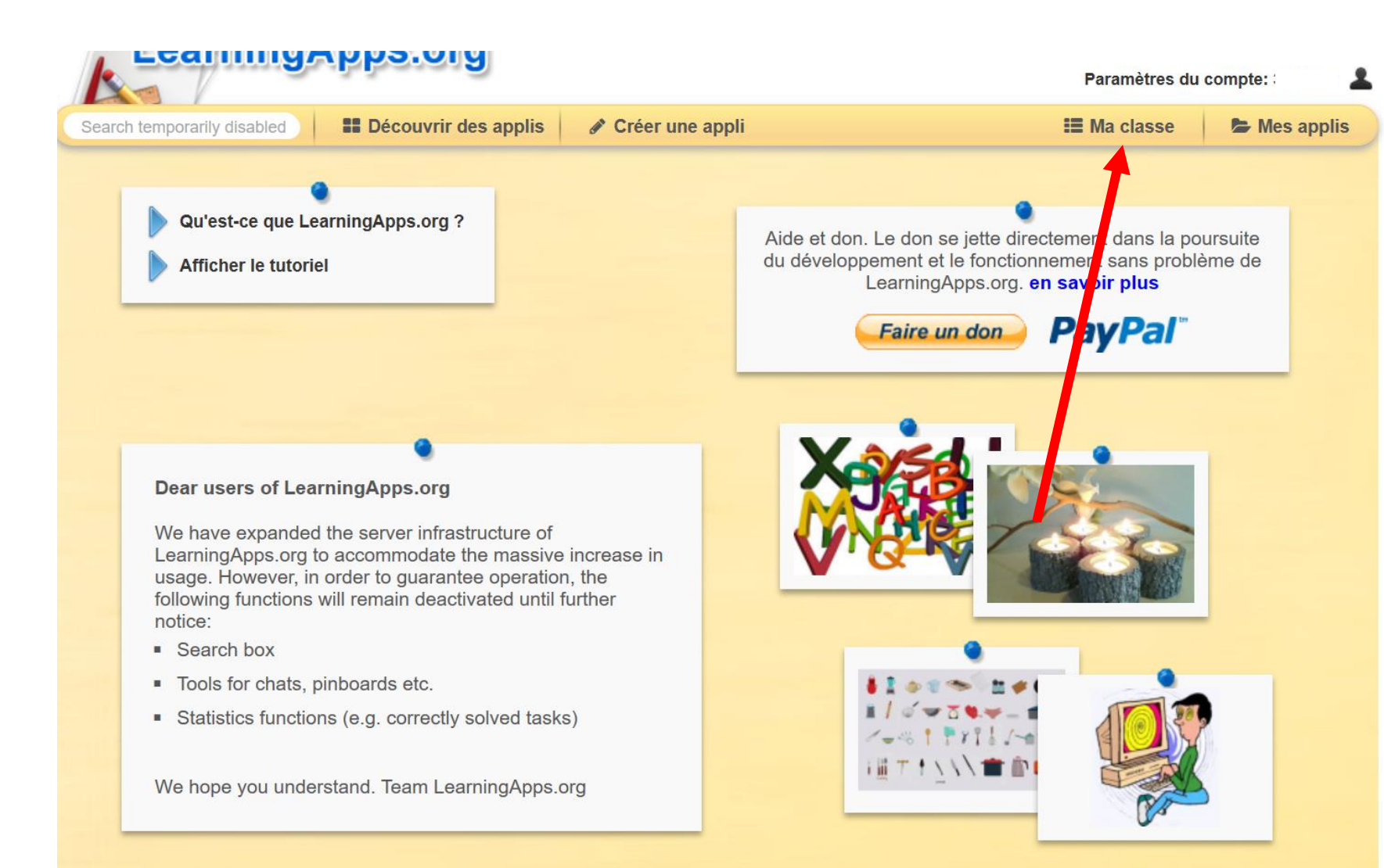

#### Cliquer sur le dossier "xxxxx" :

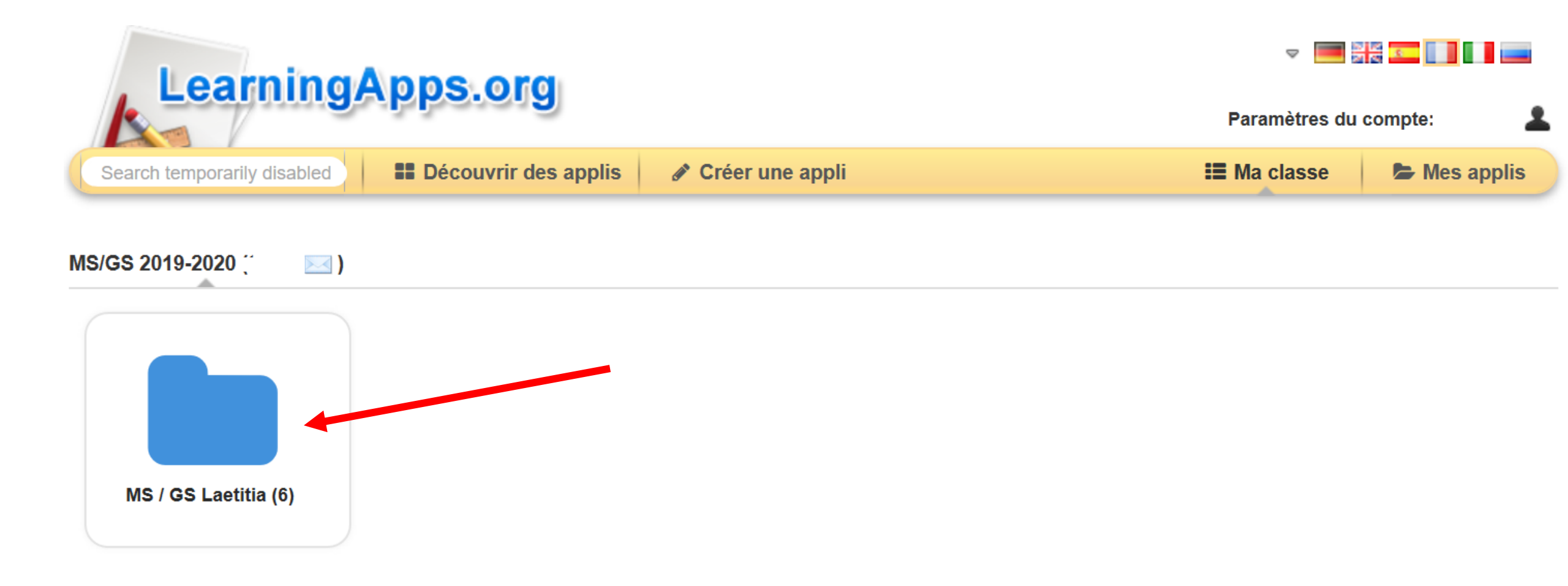

#### Choisir un jeu.

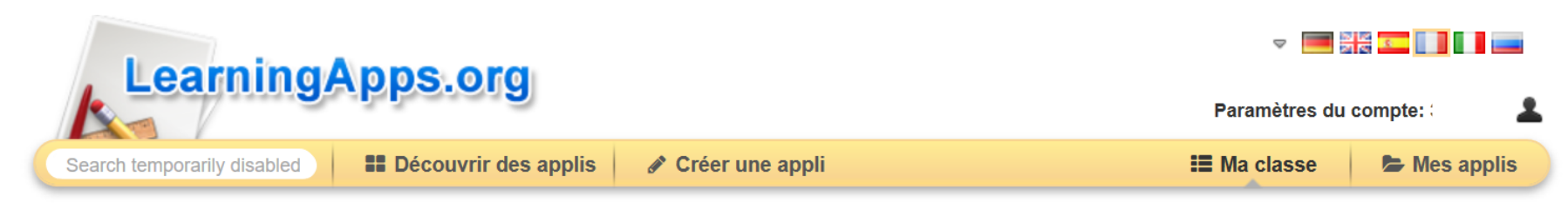

#### MS/GS 2019-2020 ( $\searrow$ - 4 10 0 3 99 5 La plage : Suite des nombres de Suite des nombres de Le son I Dans la rue -Dénombrement de 1 à vocabulaire 1 à 10. 1 à 20. ::

Quantités - du plus petit au plus grand Voici maintenant quelques astuces rapides à savoir pour utiliser au mieux Learning apps et les applis que j'ai créées sur le site.

Le site est plus ergonomique si vous passez en **plein écran**. Pour cela, cliquer sur l'icone avec les 4 flèches rouges en haut à droite.

Pour sortir du mode plein écran, cliquer sur "échap" sur votre clavier.

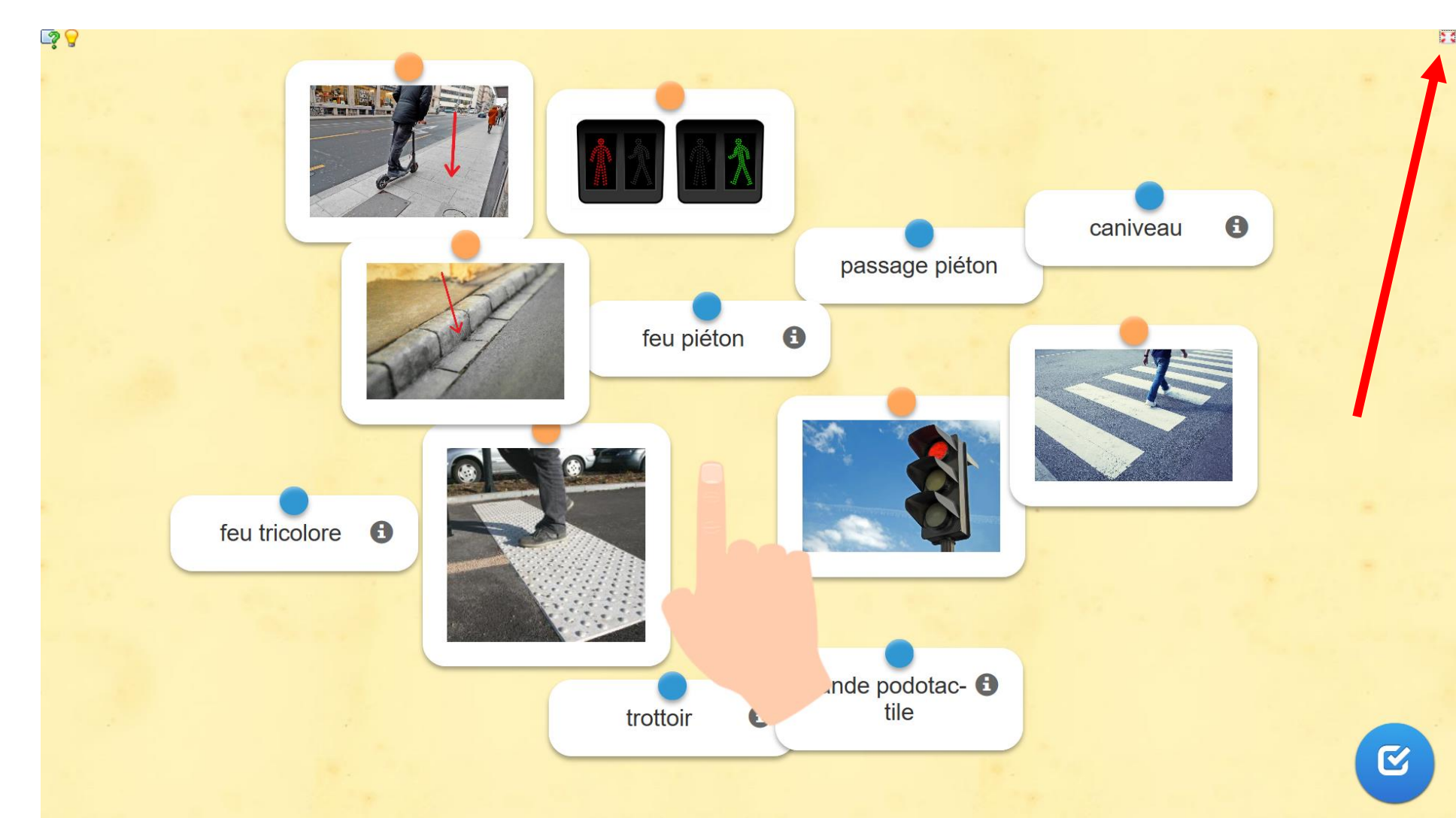

Pour retrouver la <u>consigne</u> en cours de partie, cliquer sur l'icone avec le point d'interrogation en haut à gauche de l'écran.

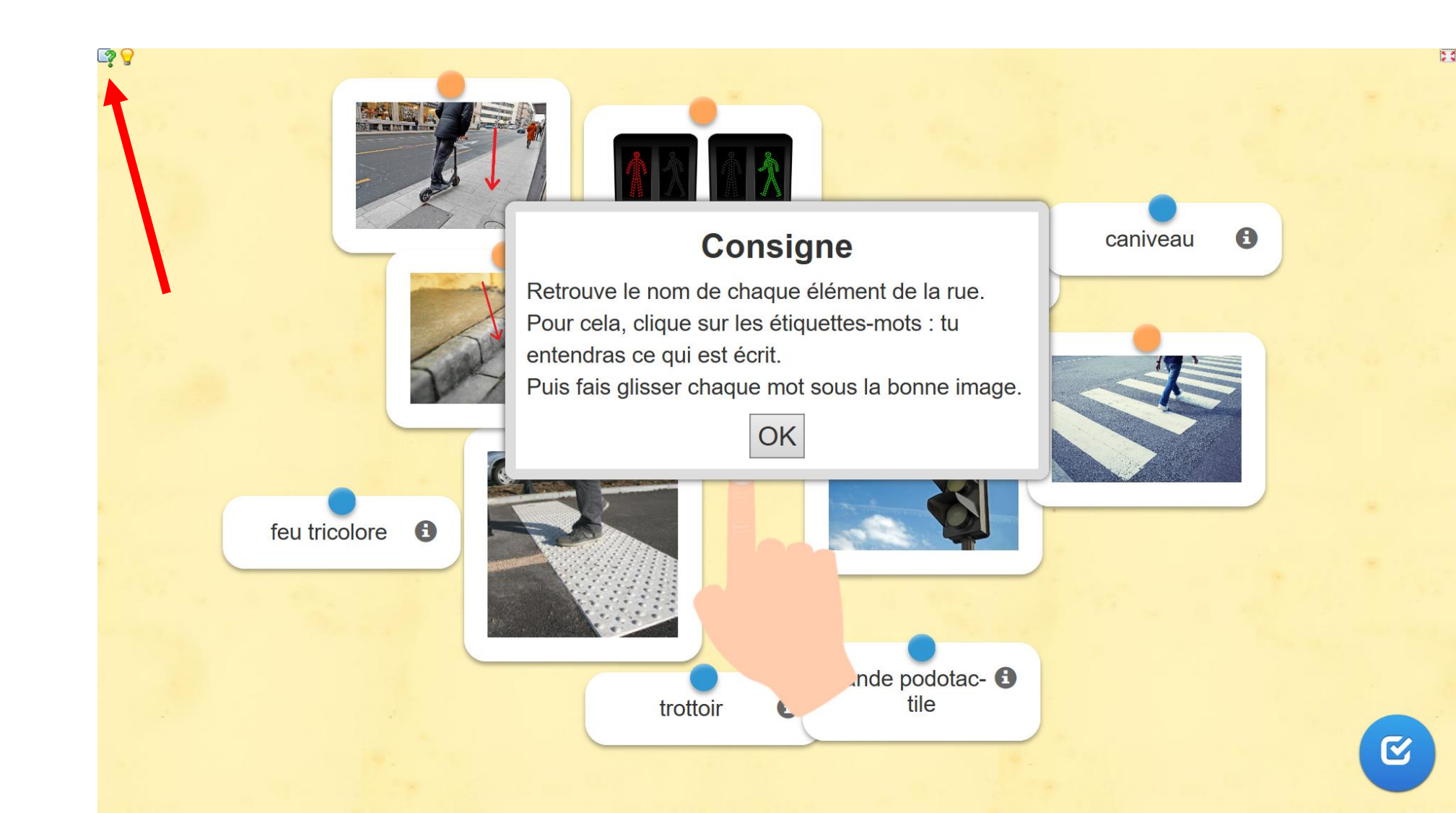

Pour retrouver des **explications supplémentaires**, cliquer sur l'icone avec l'ampoule en haut à gauche de l'écran.

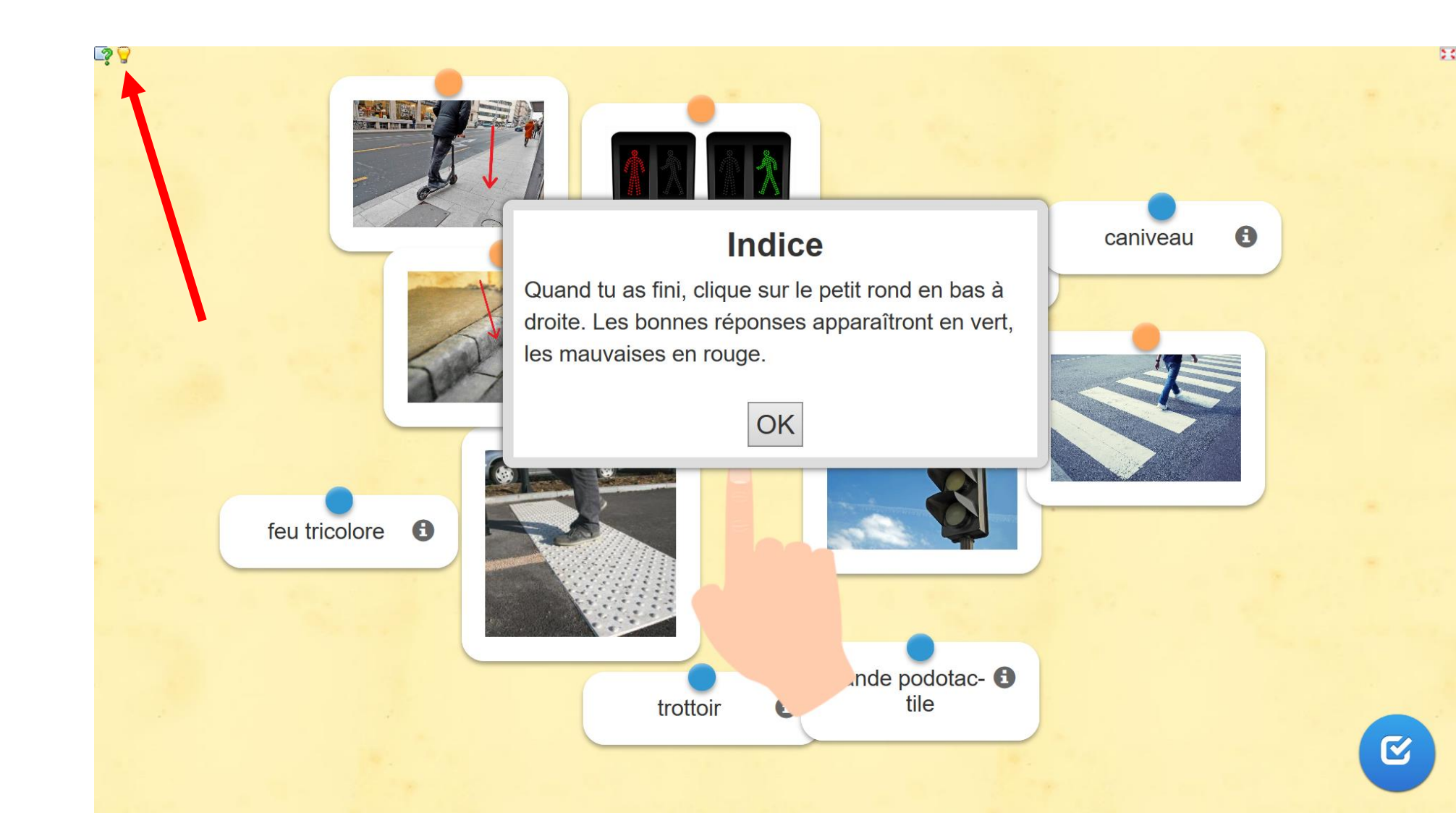

Cliquer sur le petit ipour entendre le mot qui est écrit.

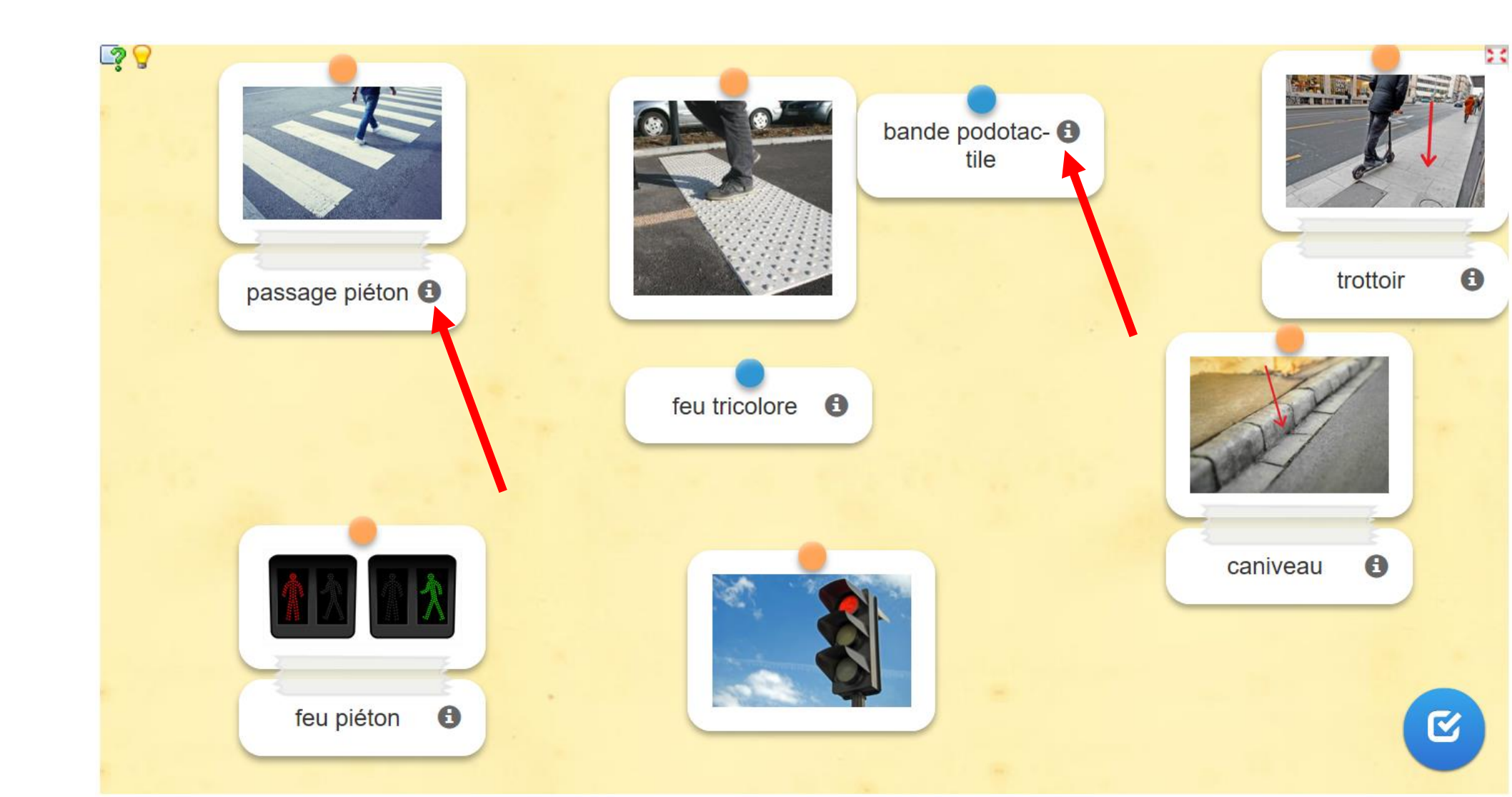

Pour <u>terminer</u> la partie et <u>vérifier</u> les réponses, cliquer sur le rond bleu avec l'écran de validation en bas à droite de l'écran.

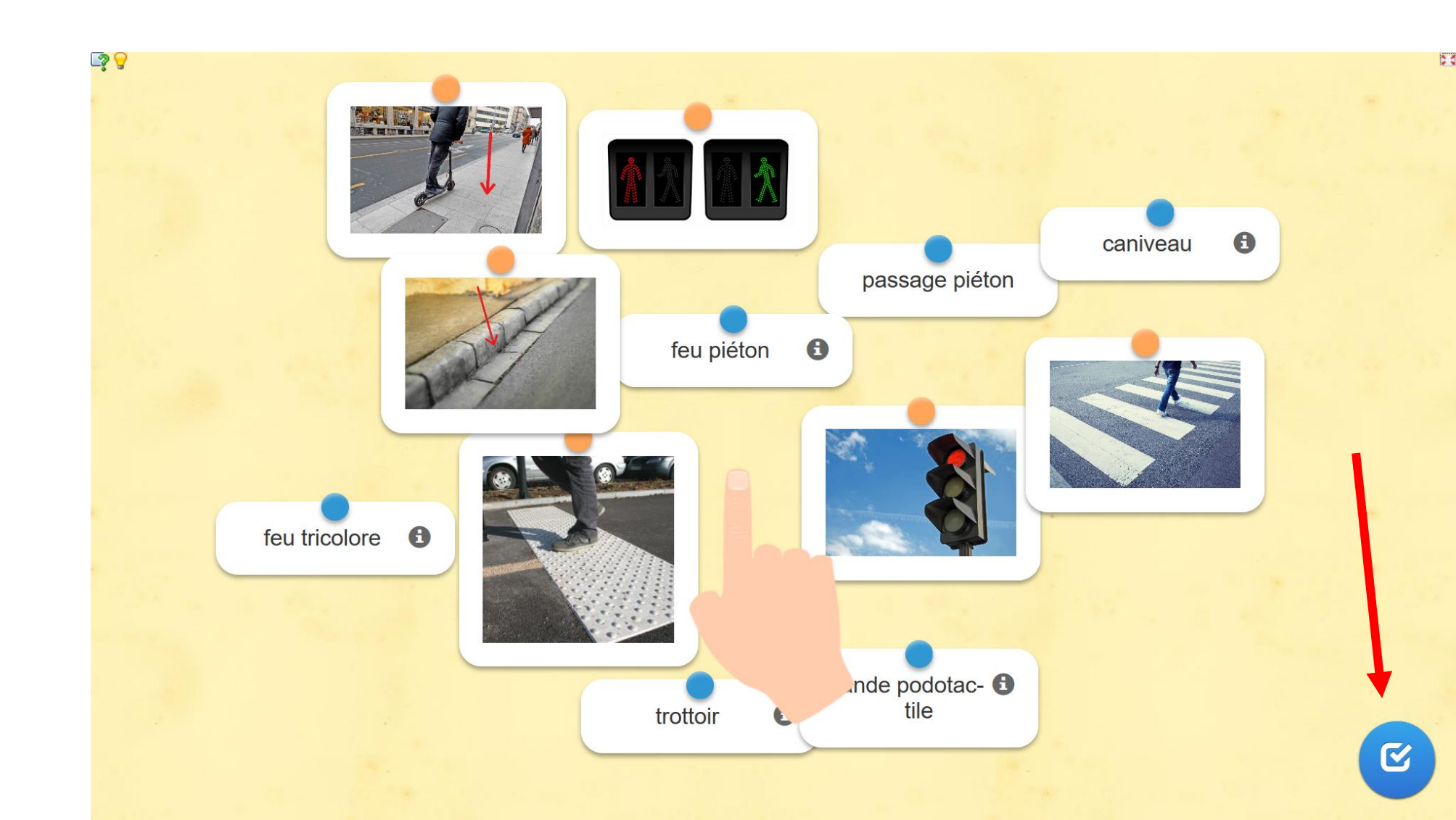

# Amusez-vous bien !